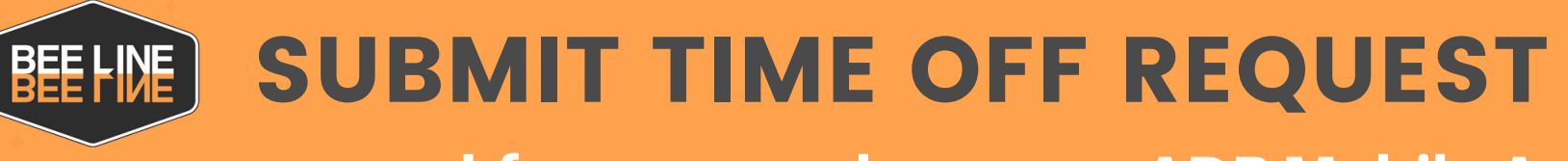

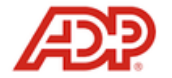

www.workforcenow.adp.com or ADP Mobile App

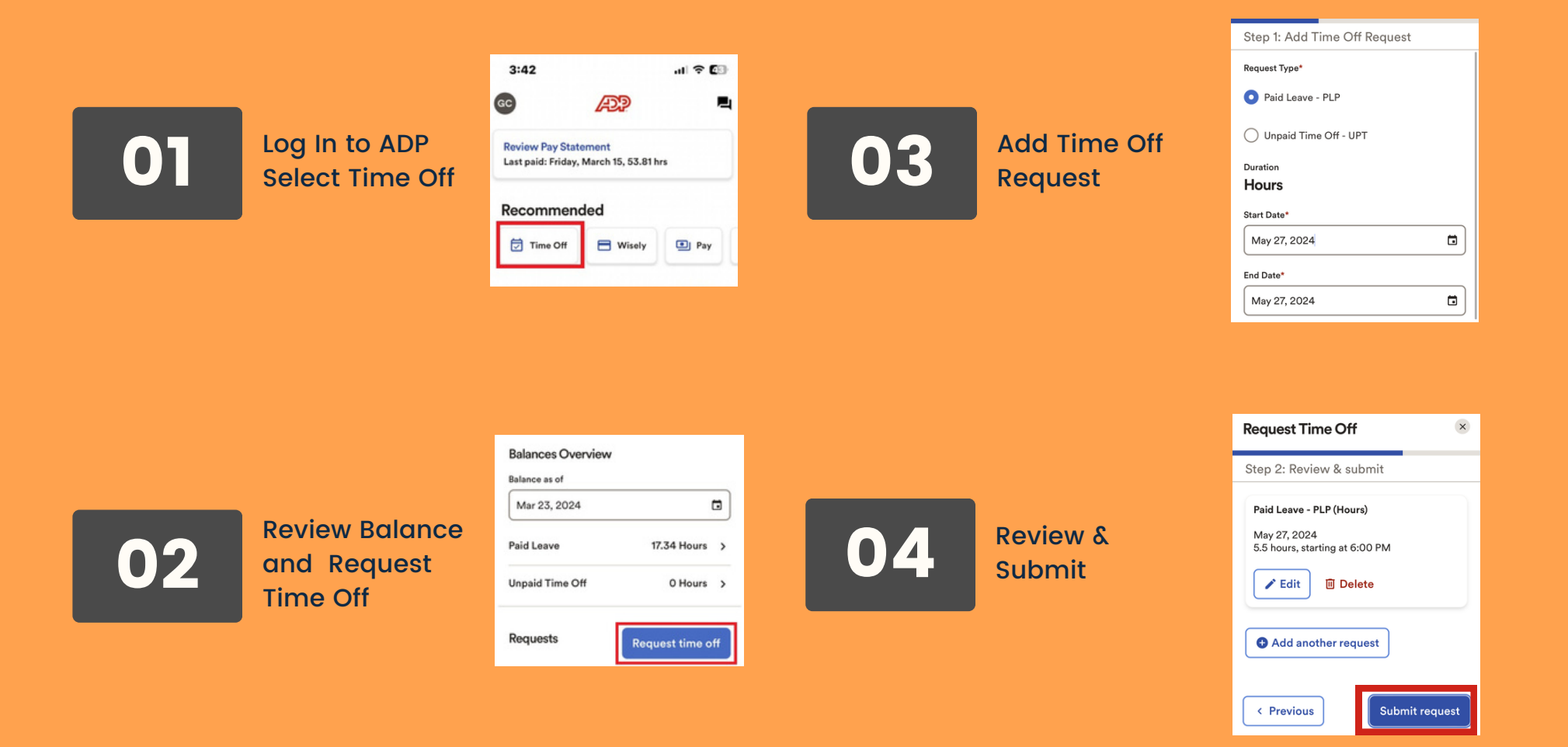

Additional Resources: https://support.adp.com/basic/cr/matraining/sims/wfn/80916/80916coursemenu.htm

312-233-5463 ext 910 🛛 📈 humanresources@beelinesupport.com

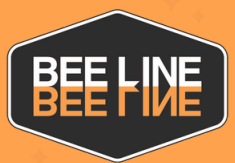

## **SOLICITAR TIEMPO LIBRE**

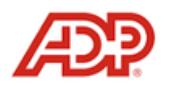

www.workforcenow.adp.com or app móvil ADP

|    |                                                         |                                                                            |                                        |                         | Step 1: Add Time Off Request                                                                                     |
|----|---------------------------------------------------------|----------------------------------------------------------------------------|----------------------------------------|-------------------------|----------------------------------------------------------------------------------------------------|
|    |                                                         | 3:42                                                                       | al 🗢                                   |                         | Request Type*                                                                                                    |
|    | Iniciar sesión<br>en ADP<br>Seleccionar<br>tiempo libre | c A                                                                        | 22                                     |                         | O Paid Leave - PLP                                                                                               |
| 01 |                                                         | Review Pay Statement<br>Last paid: Friday, March                           | 15, 53.81 hrs                          | Agregar<br>solicitud de | Unpaid Time Off - UPT                                                                                            |
|    |                                                         |                                                                            |                                        | tiempo libre            | Hours                                                                                                    |
|    |                                                         | Recommended                                                                |                                        | tiempolibre             | Start Date*                                                                                                    |
|    |                                                         | 🗇 Time Off                                                                 | Wisely 🖭 Pa                            |                         | May 27, 2024                                                                                                    |
|    |                                                         |                                                                            |                                        |                         | End Date*                                                                                                    |
|    |                                                         |                                                                            |                                        |                         | May 27, 2024                                                                                                    |
|    |                                                         |                                                                            |                                        |                         | Request Time Off                                                                                                 |
|    |                                                         | Balances Overview                                                          |                                        |                         | Step 2: Review & submit                                                                                          |
| 02 | Revisar el saldo<br>y solicitar<br>tiempo libre         | Balance as of<br>Mar 23, 2024<br>Paid Leave<br>Unpaid Time Off<br>Requests | 17.34 Hours<br>O Hours<br>Request time | 04 Revisar y enviar     | Paid Leave - PLP (Hours)<br>May 27, 2024<br>5.5 hours, starting at 6:00 PM<br>Edit Delete<br>Add another request |

Recursos Adicionales: https://support.adp.com/basic/cr/matraining/sims/wfn/80916/80916coursemenu.htm

312-233-5463 ext 910 🛛 📈 humanresources@beelinesupport.com